## ТЭЭВРИЙН ХЭРЭГСЛИЙН Даатгал заавар

| Үндсэн да<br><b>Х.ХХХ.Х</b> | анс XXXXX<br>XX.XX MN | кхх ххх<br>IT <sub>Ни</sub> | ийт данс |
|-----------------------------|-----------------------|-----------------------------|----------|
|                             | 6.0                   | ē                           |          |
| ← ́                         | ر <b>×ق</b><br>QPay   | Телбер                      | Карт     |
| Сүүлийн г                   | үйлгээ                | 200000                      | xxxxxx 🗸 |
| 2023.03.20                  |                       |                             |          |
| 12:27<br>xxxxxxx xx         | XX                    |                             | +X.XX    |
| 2023.03.19                  |                       |                             |          |
| 20:04<br>xxxxxxx xx         | xx                    |                             | +X.X)    |
| 18:39                       |                       |                             | -X.XX    |
| 16:05                       | XX                    |                             | -X XX    |
| 10.00                       |                       |                             | -0.00    |

Khan Bank аппликэйшнээ нээнэ.

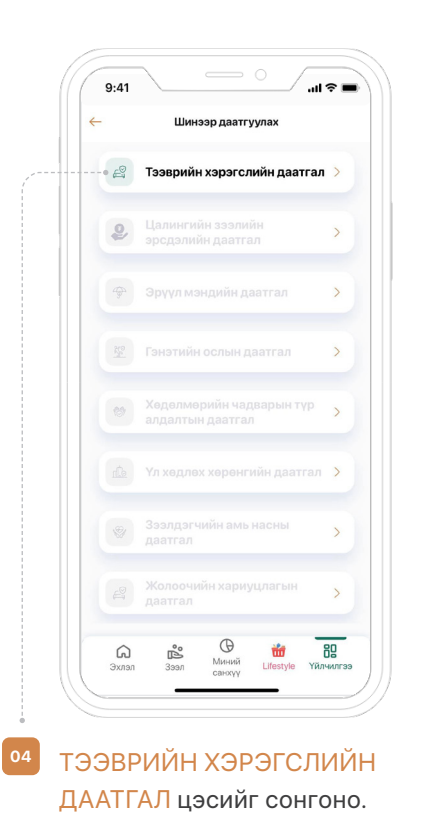

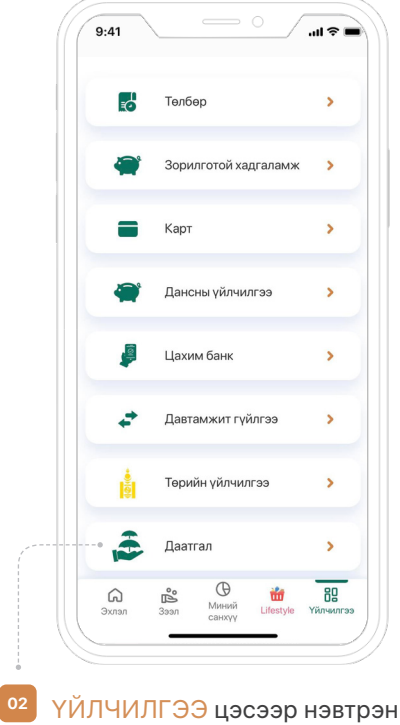

2 ҮЙЛЧИЛГЭЭ цэсээр нэвтрэн ДААТГАЛ-ыг сонгоно

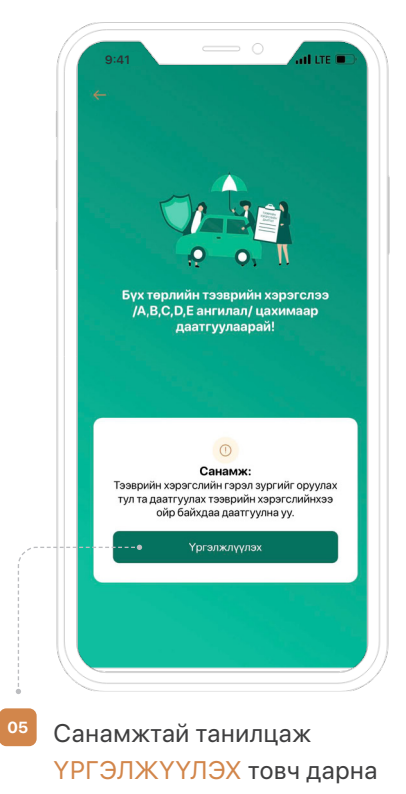

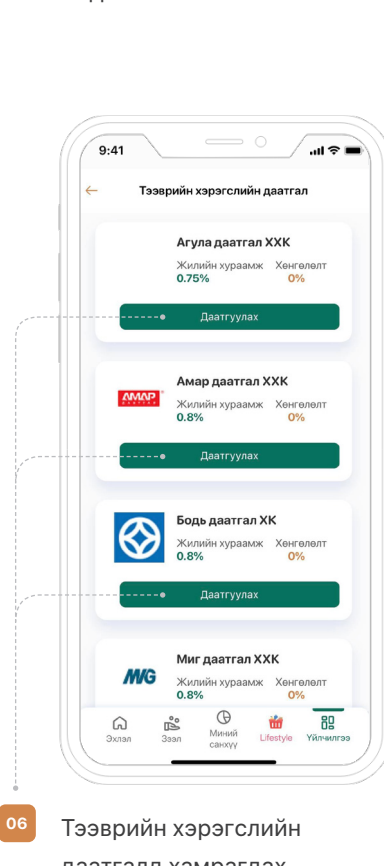

Гээвриин хэрэгслиин даатгалд хамрагдах даатгалын компанийг сонгон ДААТГУУЛАХ товч дарна.

<sup>03</sup> ШИНЭЭР ДААТГУУЛАХ цэсрүү хандана.

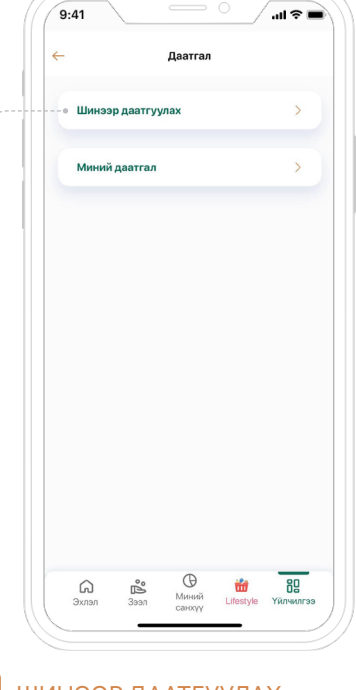

|         | Да                      | атгуулах                    |                  |    |
|---------|-------------------------|-----------------------------|------------------|----|
| Тээврий | ін хэрэгслийн мэ        | адаалал                     |                  |    |
|         |                         |                             |                  |    |
| Ангі    | илал                    |                             |                  | ~  |
| Хөдөл   | гүүрийн багт            | таамж                       |                  |    |
| Жи      | цээ нь:  XXX            | X                           |                  | Ø  |
| Үйл,    | двэрлэсэн о             | н                           |                  | ~  |
| Арлын   | дугаар                  |                             |                  |    |
| Жи      | цээ нь: ХХХ             | XXXXXXX                     | XXXX             | Ø  |
| Өнг     | θ                       |                             |                  | ~  |
| Мон     | ігол улсад ор           | ож ирсэн он                 | ł                | ~  |
| Тээ     | врийн хэрэг<br>мэ,      | слийн өмч<br>дээлэл         | лөгчий           | ін |
|         | Та тээврийн<br>хххххххх | хэрэгслийн (<br>XXXXX.X мөн | эмчлөгч<br>н үү? | 4  |
|         | 🕑 Тийм                  |                             | Үгүй             |    |
|         | 0.0                     | Ð                           | ile.             | 80 |

Гарч ирэх дэлгэцийн харгалзах талбаруудыг бөглөнө.

07

| ÷  | – Даатгуулах                                         |
|----|------------------------------------------------------|
| 1. | Тээврийн хэрэгслийн мэдээлэл                         |
|    |                                                      |
|    | Тээврийн хэрэгслийн өмчлөгчийн<br>мэдээлэл           |
|    | Та тээврийн хэрэгслийн өмчлөгч<br>хххххххххх мөн үү? |
|    | Тийм 🕑 Үгүй                                          |
|    | Тээврийн хэрэгслийн өмчлөгчийн                       |
|    | төрлииг сонгоно уу.                                  |
|    | 🗹 Хувь хүн 💿 Байгууллага                             |
|    |                                                      |
|    | Овог                                                 |
|    | Нэр                                                  |
|    | Регистрийн дугаар                                    |
|    | А Б О                                                |
|    |                                                      |
|    | Үргэлжлүүлэх                                         |
|    |                                                      |

Хэрэв даатгуулах тээврийн хэрэгслийн өмчлөгч өөрөө биш бол ҮГҮЙ сонголтыг сонгон гарч ирэх талбарын харгалзах мэдээллийг бөглөнө.

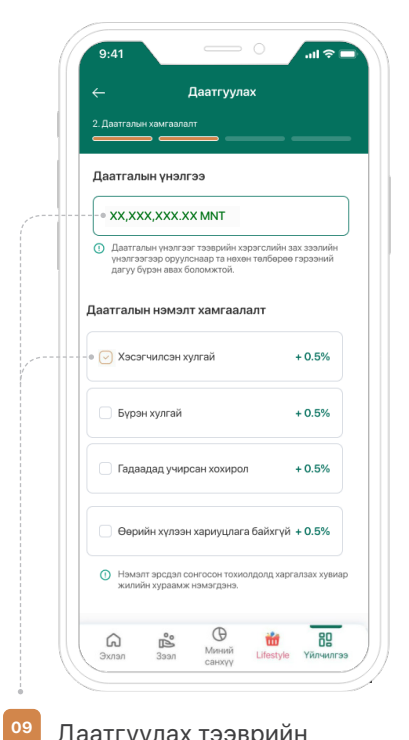

Даатгуулах тээврийн хэрэгслийн даатгалын үнэлгээг оруулж, нэмэлт хамгаалалт авах бол харгалзах хэсгийг чагтлаад <mark>ҮРГЭЛЖЛҮҮЛЭХ</mark> товч дарна.

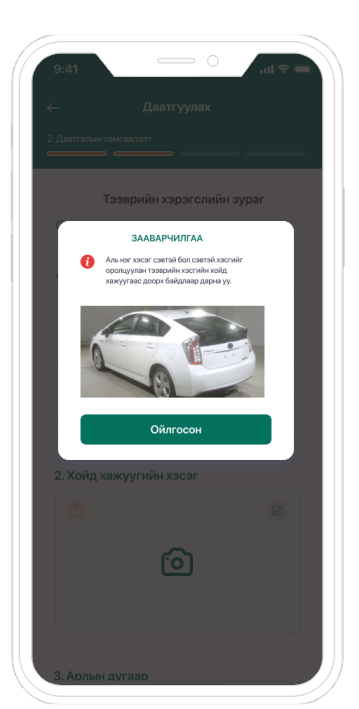

Зааврын дагуу тээврийн хэрэгслийн болон арлын дугаарын зургийг оруулан ҮРГЭЛЖЛҮҮЛЭХ товч дарна.

| ← Даат                       | гуулах           |
|------------------------------|------------------|
| 3. Төлбөр төлөх              | , <u> </u>       |
| Арлын дугаар                 | XXXX XXXXX XXXXX |
| Өнгө                         | XXXXX            |
| Монгол улсад<br>орж ирсэн он | XXXX             |
| Тээврийн хэрэгслий           | н өмчлөгч        |
| Овог                         | xxxxxxxx         |
| Нэр                          | ****             |
| Регистрийн дугаар            | XXXXXXXXXX       |
| Шилжүүлэх данс               |                  |
| ХАРИЛЦАХ/ИРГ                 | ЭД/ММТ           |
| XXXX XXX XXX                 | X.XXX.XX MNT     |
|                              |                  |
| Үргэл:                       | жлүүлэх          |
|                              | 9 👬 📆            |

Тээврийн хэрэгслийн мэдээллийг баталгаажуулаад ҮРГЭЛЖЛҮҮЛЭХ товч дарна.

11

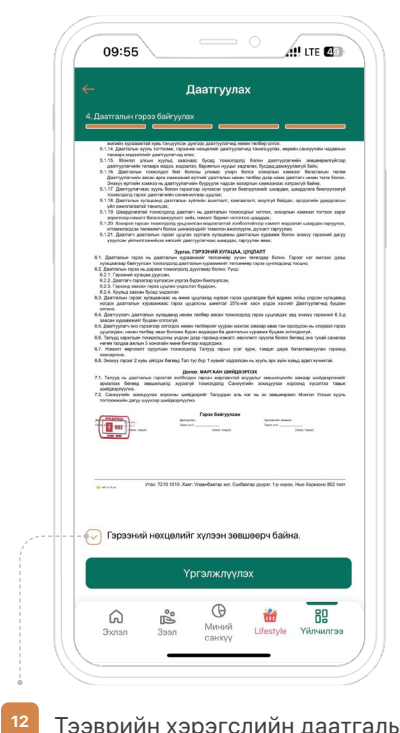

Тээврийн хэрэгслийн даатгалын үйлчилгээний гэрээтэй танилцаж, ЗӨВШӨӨРЧ БАЙНА товч дараад үргэлжлүүлнэ.

| 4. Даатга    | 4. Даатгалын гэрээ байгуулах<br>———————————————————————————————————— |                            |  |  |  |
|--------------|----------------------------------------------------------------------|----------------------------|--|--|--|
|              |                                                                      | 🥒 Та гарын үсгээ эурна уу. |  |  |  |
| Yprэлжлүүлэх |                                                                      | Дахин зурах                |  |  |  |
| G<br>Эхлэл   | ее Ф<br>Зээл Миний                                                   | 📸 📴<br>Lifestyle Үйлчилгээ |  |  |  |

| 0.4          |            |             |           |    |
|--------------|------------|-------------|-----------|----|
| $\leftarrow$ |            |             |           |    |
| 4. Даа       |            |             |           |    |
|              |            |             |           |    |
|              |            |             |           |    |
|              |            |             |           |    |
|              | Гүйлгээниі | й нууц үгээ | э оруулна | уу |
|              |            |             |           |    |
|              |            | *****       | ***       |    |
|              |            |             |           |    |
|              |            | үйлгээ хи   | йх        |    |
|              |            |             |           |    |
|              |            |             |           |    |
|              |            |             |           |    |
|              |            |             |           |    |
|              |            |             |           |    |
|              |            |             |           |    |
|              |            |             |           |    |
|              |            |             |           |    |

Гарын үсгээ зураад
ҮРГЭЛЖЛҮҮЛЭХ товч дарна.

Гүйлгээний нууц үгээ оруулан ГҮЙЛГЭЭ ХИЙХ товч дарснаар тээврийн хэрэгслийн даатгалын үйлчилгээ идэвхжинэ.